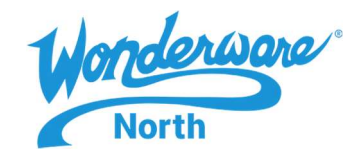

## SUMMARY

At times you may download a file from the Internet or receive it via Email. Windows classifies certain files, as in ZIP and ISO, as potentially unsafe and as such may block these files be default. Software installation from these files may or may not obviously fail but will always result in a compromised installation. If an installation was initiated with a blocked file, unblock the original file, uninstall the software, and reinstall with the unblocked file.

This Tech Tip steps you through the process on how to unblock Windows files.

## SITUATION

To unblock downloaded files:

1. Right click on the newly downloaded file and click Properties as shown below:

| Mai | nuals OlCore_G22_52.zip                |  |
|-----|----------------------------------------|--|
| •   | Open                                   |  |
|     | Open in new window                     |  |
|     | Extract All                            |  |
|     | 7-Zip                                  |  |
|     | CRC SHA                                |  |
| •   | Pin to Start                           |  |
|     | Scan with Security Manager AV Defender |  |
| 2   | Edit with Notepad++                    |  |
| Ŀ   | Share                                  |  |
| •   | Open with >                            |  |
|     | Give access to >                       |  |
|     | Restore previous versions              |  |
|     | Send to >                              |  |
|     | Cut                                    |  |
|     | Сору                                   |  |
|     | Create shortcut                        |  |
|     | Delete                                 |  |
|     | Rename                                 |  |
|     | Properties                             |  |

Figure 1: Right Click on Properties

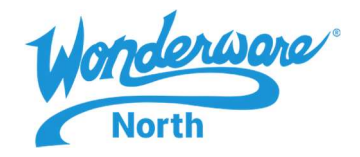

2. On the General tab of the Properties dialog in the security section, click the **Unblock** checkbox as shown below. Click OK to close the properties dialog.

|                             | OICore_30.zip                                                                              |               |  |
|-----------------------------|--------------------------------------------------------------------------------------------|---------------|--|
| Type of file:               | Compressed (zipped) Folder (                                                               | zip)          |  |
| Opens with:                 | 🐂 Windows Explorer                                                                         | Change        |  |
| Location:                   | C:\Users\paul.mrofchak\Des                                                                 | ktop          |  |
| Size:                       | 209 MB (219,697,306 bytes)                                                                 |               |  |
| Size on <mark>d</mark> isk: | 209 MB (219,705,344 bytes)                                                                 |               |  |
| Created:                    | Monday, March 30, 2020, 12:07:14 PM                                                        |               |  |
| Modified:                   | Monday, March 30, 2020, 12:                                                                | 07:35 PM      |  |
| Accessed:                   | Today, March 30, 2020, 53 m                                                                | inutes ago    |  |
| Attributes:                 | Read-only Hidden                                                                           | Advanced      |  |
| Security:                   | This file came from another<br>computer and might be blocke<br>help protect this computer. | ed to Unblock |  |

Figure 2: Properties with Security Section and Unblock

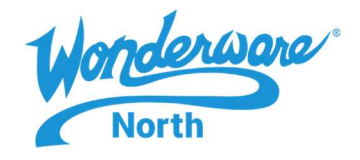

Once the Unblock is selected, the Security section disappears completely as shown below. Continue with the software installation.

|                             | OICore_30.zip                       |                   |  |
|-----------------------------|-------------------------------------|-------------------|--|
| Type of file:               | Compressed (zipped) Folder (.z      | ip)               |  |
| Opens with:                 | 🐂 Windows Explorer                  | <u>C</u> hange    |  |
| Location:                   | C:\Users\paul.mrofchak\Desk         | top               |  |
| Size:                       | 209 MB (219,697,306 bytes)          |                   |  |
| Size on <mark>d</mark> isk: | 209 MB (219,701,248 bytes)          |                   |  |
| Created:                    | Monday, March 30, 2020, 12:07:14 PM |                   |  |
| Modified:                   | Monday, March 30, 2020, 12:0        | 17:35 PM          |  |
| Accessed:                   | Today, March 30, 2020, 57 mir       | nutes ago         |  |
| Attributes:                 | Read-only Hidden                    | A <u>d</u> vanced |  |
|                             |                                     |                   |  |

Figure 3: Properties without Security Section